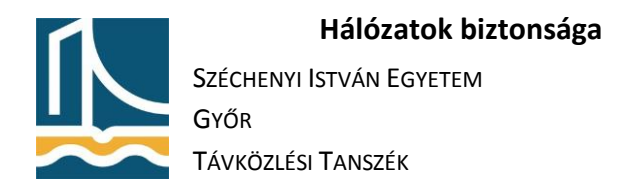

# Adatok titkosítása

## Rendszerlemez titkosítása BitLocker segítségével

- 1. Telepítse fel a Windows 7 Enterprise verzióját. A telepítés közben törölje a meglévő partíciókat, majd az üres diszket válassza ki a telepítésre.
- 2. A titkosítás során nem használunk TPM-et, ezért annak kötelező használatát ki kell kapcsolni a következő módon:
  - a. A telepítés után belépve indítsa el a Group Policy Editort a gpedit.msc begépelésével.

|                                |                                                                                                    | [e                                                                                                    | E E                        |
|--------------------------------|----------------------------------------------------------------------------------------------------|----------------------------------------------------------------------------------------------------|----------------------------|
| 😋 🔍 🗣 🏘 « All Control Panel It | terns + BitLocker Drive Encryption                                                                                       |                                                                                                    | Q                          |
| Control Panel Home             | Help protect your files and folde<br>BitLocker Drive Encryption helps prevent<br>below. You are able to use the computer | ers by encrypting your drives<br>unauthorized access to any files stored on the driv<br>normally, but unauthorized users cannot read or u | es shown<br>se your files. |
| Programs (1)                   | What should I know about BitLocker Drive<br>we Encryption - Hard Disk Dri                                                | e Encryption before i turn it on?<br>Wes                                                                                                  |                            |
| ₽ See more results             | ive Encryption - BitLocker To<br>gvable drive to use BitLocker                                                           | Go<br>To Go.                                                                                                    |                            |
| gpedit.msd × Log off           |                                                                                                    |                                                                                                    |                            |
| 🚯 🎓 🚞 🔍 🐺                      |                                                                                                    |                                                                                                    | H9 ( <b>** 10</b> )        |

 b. Az editorban keresse meg a "Computer Configuration \ Administrative Templates \ Windows Components \ Bit Locker Drive Encryption \ Operating System Drives" pontot.

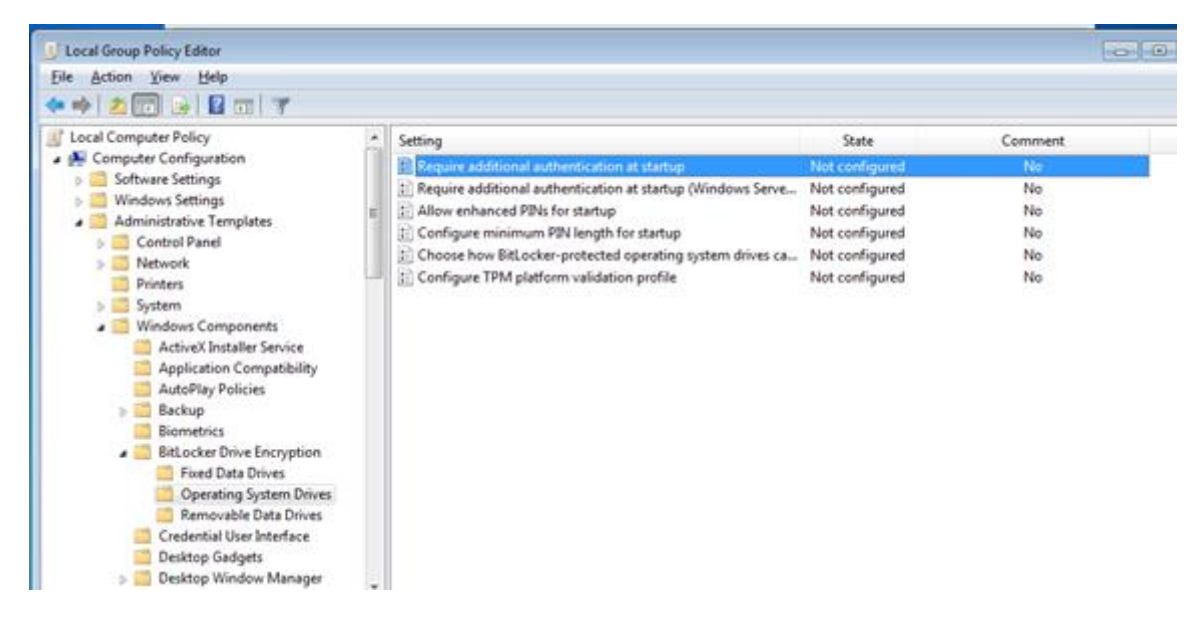

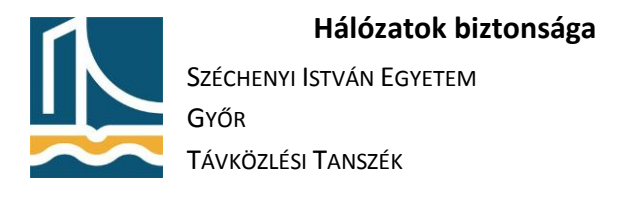

c. Állítsa "Enabled"-re a "Require additional authentication at startup"-ot.

| Require additional authentication at                                                                                                    | startup       | Previous Setting                                                                                                    |
|----------------------------------------------------------------------------------------------------|---------------|----------------------------------------------------------------------------------------------------|
| Not Configured Comment     Enabled     Disabled     Supported on:                                                                                                    | Windows 7 fan | nay                                                                                                    |
| Options:                                                                                                    |               | Help:                                                                                                    |
| Allow BitLocker without a compatible<br>(requires a startup key on a USB flash dri<br>Settings for computers with a TPM:<br>Configure TPM startup PIN:<br>Allow TPM •<br>Configure TPM startup PIN:<br>Allow startup PIN with TPM<br>Configure TPM startup key:<br>Allow startup key with TPM<br>Configure TPM startup key and PIN:<br>Configure TPM startup key and PIN: | e TPM *       | This policy setting allows you to configure whether BitLocker<br>requires additional authentication each time the computer starts<br>and whether you are using BitLocker with or without a Trusted<br>Platform Module (TPM). This policy setting is applied when you<br>turn on BitLocker.<br>Note: Only one of the additional authentication options can be<br>required at startup, otherwise a policy error occurs.<br>If you want to use BitLocker on a computer without a TPM,<br>select the "Allow BitLocker without a compatible TPM" check<br>box. In this mode a USB drive is required for start-up and the key<br>information used to encrypt the drive is stored on the USB drive,<br>creating a USB key. When the USB key is inserted the access to<br>the drive is subtencicated and the drive is accessible. Jith USB<br>key is lost or unavailable you will need to use one of the<br>BitLocker recovery options to access the drive.<br>Con a computer with a compatible TDM four types of |
| relow startup key and PIN with TPM                                                                                                    |               | authentication methods can be used at startup to provide added                                                                                                    |

- d. Tanulmányozza át a lehetséges beállításokat.
- 3. BitLocker segítségével titkosítsa le a rendszerlemezt:
  - a. Indítsa el a "Control Panel"-t.

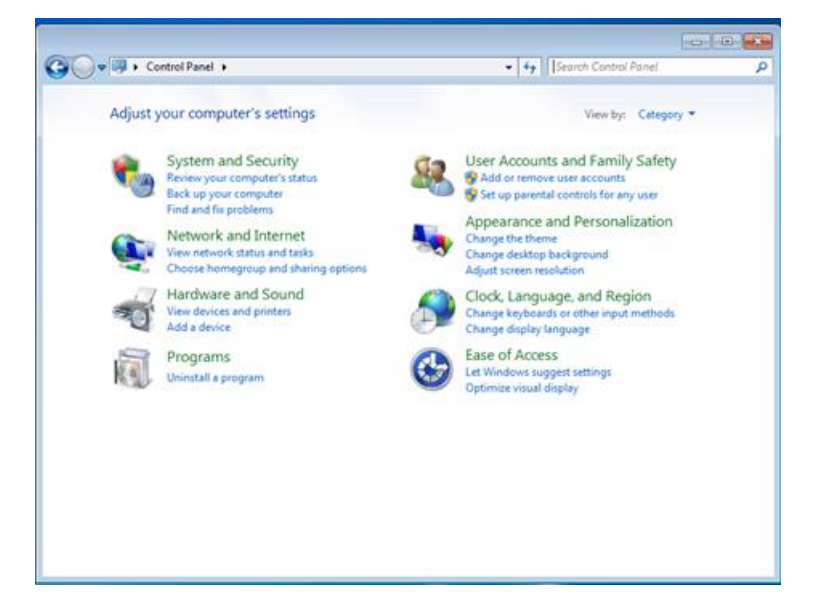

b. Indítsa el a BitLocker-t.

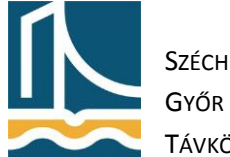

#### Hálózatok biztonsága

Széchenyi István Egyetem

Távközlési Tanszék

| Control Panel + All Cont          | trol Panel Items       |                    | 4. 50       | irch Control Parnel    | 0.0  |
|-----------------------------------|------------------------|--------------------|-------------|------------------------|------|
|                                   |                        |                    | 1.1         |                        |      |
| Adjust your computer's settings   |                        |                    |             | View by: Small icons   | •    |
| Action Center                     | Administrative Tools   |                    | autoPlay    |                        |      |
| Backup and Restore                | RELocker Drive Encrypt | ion 5              | Color Ma    | inagement              |      |
| Credential Manager                | Date and Time          | BitLocker Drive Er | cryption    | pgrams                 |      |
| Desktop Gadgets                   | Device Manager         | Protect your com   | puter using | d Printers             |      |
| Display                           | SEase of Access Center | Distantis Inite D  | Folder Og   | ptions                 |      |
| A Fonts                           | - Getting Started      |                    | HomeGri     | que                    |      |
| A Indexing Options                | 🐑 Internet Options     |                    | Keyboard    | 1                      |      |
| 108 Location and Other Sensors    | @ Mouse                | 5                  | Network     | and Sharing Center     |      |
| Notification Area Icons           | B Parental Controls    |                    | Performa    | nce Information and To | ools |
| Personalization                   | Phone and Modern       | 2                  | Power Or    | ptions                 |      |
| Programs and Features             | P Recovery             | \$                 | Region a    | nd Language            |      |
| RemoteApp and Desktop Connections | Sound                  | 4                  | Speech R    | ecognition             |      |
| Sync Center                       | 👯 System               | 1                  | Taskbar a   | and Start Menu         |      |
| Troubleshooting                   | & User Accounts        |                    | Windows     | CardSpace              |      |
| Mil Windows Defender              | Windows Firewall       | 2                  | Windows     | Update                 |      |

c. Kapcsolja be a BitLocker-t.

| 🖉 🖉 🗣 🕊 All Control Pa     | nel Items 🔸 BitLocker Drive Encry                          | ption                                                         | + 4g       | Search Control Panel                                     |                                         |
|----------------------------|------------------------------------------------------------|---------------------------------------------------------------|------------|----------------------------------------------------------|-----------------------------------------|
| Control Panel Home         | Unio exetudi unus Ele                                      | and fold on her                                               |            |                                                          |                                         |
|                            | Help protect your file                                     | Help protect your files and folders by encrypting your drives |            |                                                          |                                         |
|                            | BitLocker Drive Encryption<br>below. You are able to use t | helps prevent unauthor<br>the computer normally               | , but unas | ss to any files stored on t<br>uthorized users cannot re | the drives shown<br>ad or use your file |
|                            | What should I know about                                   | BitLocker Drive Encrypt                                       | ion befor  | eltum it on?                                             |                                         |
|                            | BitLocker Drive Encryption                                 | - Hard Disk Drives                                            |            |                                                          |                                         |
|                            | Ci<br>Off                                                  | -                                                             | Jum O      | n Bitlocker                                              |                                         |
|                            | BitLocker Drive Encryption                                 | - BitLocker To Go                                             |            |                                                          |                                         |
|                            | Insert a removable drive to                                | use BitLocker To Go.                                          |            |                                                          |                                         |
|                            |                                                            |                                                               |            |                                                          |                                         |
| See alto                   |                                                            |                                                               |            |                                                          |                                         |
| TPM Administration         |                                                            |                                                               |            |                                                          |                                         |
| Disk Management            |                                                            |                                                               |            |                                                          |                                         |
| Read our privacy statement |                                                            |                                                               |            |                                                          |                                         |

d. Válassza a "Require a Startup key at startup" pontot. E pont kiválasztása esetén minden bootolást megelőzően USB kulcsot kér a rendszer, melyen a diszk titkosításához használt kulcs található.

| The second second |                                    |
|----------------------------------------------------------------------------------------------------|------------------------------------|
|                                                                                                    |                                    |
| BitLocker Drive Encryption (C:)                                                                                                    |                                    |
| Set BitLocker startup preferences                                                                                                    |                                    |
| This computer does not appear to have a TPM. To use BitLocker Drive<br>flash drive will be required every time you start the computer.                                                                                                    | Encryption, a startup key on a USB |
| $\bar{\diamondsuit}$ Use BitLocker without additional keys                                                                                                    |                                    |
| Require a <u>PIN</u> at every startup                                                                                                    |                                    |
| <ul> <li>Require a Startup key at every startup</li> </ul>                                                                                                    |                                    |
|                                                                                                    |                                    |
|                                                                                                    |                                    |
| <ol> <li>Some settings are managed by your system administrator.</li> </ol>                                                                                                    |                                    |
| What is a BitLocker Drive Encryption startup key or PIN?                                                                                                    |                                    |
|                                                                                                    | Cancel                             |

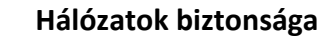

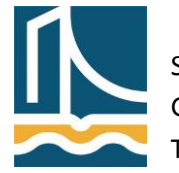

Széchenyi István Egyetem Győr Távközlési Tanszék

- e. Értelemszerűen haladjon tovább.
- f. Ha végzett, indítsa újra számítógépét, figyelje meg a rendszerindítás folyamatát, belépés után tanulmányozza a pendrive tartalmát.

# Pendrive titkosítása BitLocker To Go segítségével

- 1. Egy üres pendrivera másoljon fel néhány tetszőlegesen kiválasztott állományt.
- 2. A Control panelen válassza ki a BitLocker-t.
- 3. A BitLocker To Go segítségével titkosítsa le a pendrive tartalmát.
- 4. Ha elkészült a titkosítás, távolítsa el a pendriveot.
- 5. Csatlakoztassa újra a pendriveot, eközben figyelje meg a rendszer viselkedését.
- 6. Nézze meg, hogy a pendriveon megtalálhatóak-e a felmásolt állományok.
- 7. Próbálja ki szomszédjával is az ő számítógépén a pendrive működését.
- 8. Lépjen ki "Command prompt"-ba.
- 9. A manage-bde -status parancs segítségével kérdezze le a titkosított diszkek állapotát, és a titkosítás módját.
- 10. Sikerült a lekérdezés? Oldja meg a problémát.

## Titkosított konténer létrehozása TrueCrypt segítségével

- 1. Töltse le a TrueCrpyt 7.1a verzióját a https://www.grc.com/misc/truecrypt/truecrypt.htm oldalról.
- 2. Telepítse a letöltött programot.
- 3. Indítsa el a feltelepített programot Administratorként.
- 4. Klikklejen a "Create Volume" gombra, majd tanulmányozza a felkínált lehetőségeket.
- 5. Válassza a "Create an encrypted file container" menüpontot, majd "Next".
- 6. Tanulmányozza a felkínált lehetőségeket.
- 7. Válassza a "Standard TrueCrypt volume" menüpontot, majd "Next".
- 8. Válasszon tetszőleges nevet a container részére, és a C:\ könyvtárban helyezze el.
- 9. Tanulmányozza a felkínált titkosítási algoritmusokat (leírásukkal együtt).
- 10. Tanulmányozza a felkínált hash algoritmusokat.
- 11. Válassza ki az "AES-Twofish-Serpent" titkosítást, majd "Next".
- 12. Méretnek 1GB-t állítson be, majd "Next".
- 13. Tanulmányozza, a megjelenő leírást, majd válasszon tetszőleges jelszót, majd "Next".
- 14. Figyelje meg a titkosítás sebességét.
- 15. Tallózza ki a létrehozott Containert tartalmazó állományt, majd a "Mount" gomb segítségével csatolja fel azt tetszőleges meghajtónak.
- 16. A "Volume Properties…" gomb segítségével tanulmányozza a meghajtó titkosítását.
- 17. "Dismount All" segítségével csatoljon le minden titkosított Containert.